# คู่มือการใช้งาน

# ระบบผลการดำเนินงานและการเบิกจ่าย งบประมาณ

(สำหรับผู้ใช้งานของสำนักงานเกษตรและสหกรณ์จังหวัด)

จัดทำโดย

กลุ่มช่วยเหลือเกษตรกรและผู้ยากจน

สำนักบริหารกองทุนเพื่อช่วยเหลือเกษตรกรและรับเรื่องร้องเรียน

สำนักงานปลัดกระทรวงเกษตรและสหกรณ์

โทร 02-280-7750

คู่มือการใช้งานฉบับนี้ จัดทำขึ้นเพื่อประกอบการใช้งานระบบผลการดำเนินงานและการ เบิกจ่ายงบประมาณ สำหรับเจ้าหน้าที่ของสำนักงานเกษตรและสหกรณ์จังหวัด ซึ่งเป็นระบบงานสารสนเทศ ประเภท Web Application เรียกใช้งานผ่านโปรแกรม Web browser โดยมีการแนะนำวิธีการวิธีการ นำเข้า จัดเก็บ แก้ไข ลบ และเรียกดูข้อมูลของรายการต่าง ๆ ในระบบอย่างเป็นขั้นตอน

ผู้จัดทำหวังเป็นอย่างยิ่งว่าคู่มือฉบับนี้จะเป็นประโยชน์แก่ผู้ใช้งานระบบผลการดำเนินงาน และการเบิกจ่ายงบประมาณ เพื่อให้สามารถใช้งานระบบได้อย่างถูกต้อง สะดวก และรวดเร็ว

> กลุ่มช่วยเหลือเกษตรกรและผู้ยากจน สำนักบริหารกองทุนเพื่อช่วยเหลือเกษตรกรและผู้ยากจน สำนักงานปลัดกระทรวงเกษตรและสหกรณ์

# สารบัญ

| การเข้าใช้งานระบบ                                   | 3 |
|-----------------------------------------------------|---|
| การบันทึกข้อมูลครั้งแรก                             | 4 |
| การเรียกดูรายงาน                                    | 6 |
| การออกจากระบบ                                       | 7 |
| ผนวก                                                |   |
| รูปภาพตัวอย่างเอกสารประกอบการโอนเงินกลับคืนส่วนกลาง | 8 |

#### 1. การเข้าใช้งานระบบ

- เข้าใช้งานระบบที่ https://report-budget.moac.go.th/login

| ระบบบันทึกผลการดำเนินงาน<br>และเบิกจ่ายงบประมาณ |
|-------------------------------------------------|
| ชื่อผู้ใช้งาน                                   |
| รหัสผ่าน                                        |
| เข้าสู่ระบบ                                     |
|                                                 |

 - ป้อนชื่อผู้ใช้งาน โดยให้ป้อน ชื่อ e-mail ของสำนักงานเกษตรและสหกรณ์จังหวัด แต่ละจังหวัด

ตัวอย่าง สำนักงานเกษตรและสหกรณ์จังหวัดกรุงเทพฯ ให้คีย์ paco\_bkk

- ป้อนรหัสผ่าน 123456
- กด "ลงชื่อเข้าใช้" จะปรากฏหน้าจอตามรูป
- ขอความร่วมมือในการปฏิบัติตามคำชี้แจ<sup>°</sup>งอย่างเคร่งครัด

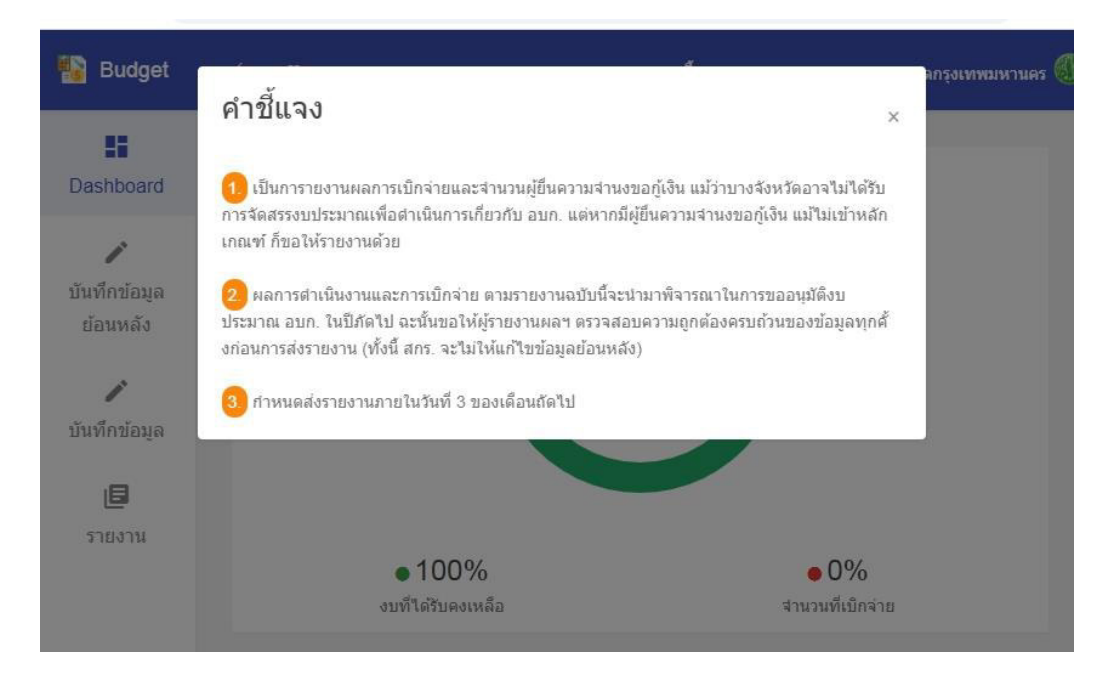

## 2. การบันทึกข้อมูลครั้งแรก

เมื่ออยู่หน้าหลักของระบบผลการดำเนินงานและการเบิกจ่ายๆ ให้คลิกเลือก "**บันทึกข้อมูล"** กรอกรายละเอียด ตามลำดับข้อ 1 – 5 หากไม่มีข้อมูลในเดือนนั้นให้กรอก "0" (ศูนย์) ในระบบ

| Nudget                   | 🔶 🖸 สาขี้ย                                                                                                    | แจง เ              |
|--------------------------|----------------------------------------------------------------------------------------------------|--------------------|
| Dashboard                | บันทึกผลการเบิกจ่าย/ผลการดำเนินงาน รอบที่ 8 เดือน พฤษภาคม ปีงบประมาณ 2                                                            | 5 <mark>6</mark> 3 |
| ขันทึกข้อมูล<br>ย้อนหลัง | <ol> <li>เงินนอกงบประมาณ (เงินกองทุนฯ)</li> <li>1.1 ค่าเบี้ยประชุม อบก. (ส่วนจังหวัดและอำเภอ)</li> </ol>                          |                    |
| <b>้</b><br>บันทึกข้อมูล | 1.2 ค่าใช้จ่าย/ค่าเอกสารในการจัดประชุม                                                                                            |                    |
| <b>E</b><br>รายงาน       | 1.3 ค่าใข้จ่ายในการติดตามลูกหนี้ (ลงพื้นที่)                                                                                      |                    |
|                          | 1.4 ค่าใช้จ่ายในการติดตามลูกหนี้ (ค่าจัดท่า/ค่าจัดส่งหนังสือถึงลูกหนี้)                                                           |                    |
|                          |                                                                                                    |                    |
| 驞 Budget                 | $\leftarrow$ ::                                                                                                    |                    |
| Dashboard                |                                                                                                    |                    |
|                          | 2. การจัดประชุม                                                                                                    |                    |
| บันทึกข้อมูล<br>ย้อนหลัง | 2.1 ประชุม อบค. ส่วนจังหวัด                                                                                                    |                    |
| บันทึกข้อมูล             | .2.2 ประชุม อบก. ส่วนอำเภอ                                                                                                    |                    |
| e                        |                                                                                                    |                    |
| รายงาน                   |                                                                                                    |                    |
|                          | <ol> <li>จำนวนผู้ยื่นความจำนงขอกู้เงิน (ทั้งเข้าหลักเกณฑ์ และไม่เข้าหลักเกณฑ์)</li> <li>3.1 จำนวนผู้มาตัดต่อ/รับเรื่อง</li> </ol> |                    |
|                          | 3.2 จำนวนผู้ผ่านการอนุมัติเงินฎ์                                                                                                  |                    |
|                          | 3.3 จำนวนการออกดีดตามหนี้ของลูกหนี้                                                                                               |                    |

หากทางเกษตรและสหกรณ์จังหวัด (กษ.) มีความประสงค์ขอรับการจัดสรรงบประมาณเพิ่มเติมขอให้ กรอกรายละเอียด ลำดับข้อ **4. มีความประสงค์ขอรับการจัดสรรเพิ่มภายภายในปีงบประมาณ พ.ศ. 2563** และทั้งจัดทำรายละเอียดคำขอและแผนการใช้จ่าย ส่งมาพร้อมรายงานผลดำเนินงานและการเบิกจ่าย งบประมาณ ปีงบประมาณ 2563

| Budget                   |                                                                                                    |
|--------------------------|----------------------------------------------------------------------------------------------------|
| EE<br>Dashboard          | <ol> <li>มีความประสงค์ขอรับการจัดสรรเพิ่มภายในปีงบประมาณ พ.ศ. 2563</li> <li>4.1 ค่าเบี้ยประชุม อบก. (ส่วนจังหวัดและอำเภอ)</li> </ol> |
| บันทึกข้อมูล<br>ข้อนหลัง | 4.2 ค่าใช้ฉ่าย/ค่าเอกสารในการจัดประชุม                                                                                               |
| <b>้</b><br>บันทึกข้อมูล | 4.3 ค่าใช้จ่ายในการติดตามลูกหนี้ (ลงพื้นที่)                                                                                         |
| <b>เอ</b><br>รายงาน      | 4.4 ค่าใช้จ่ายในการติดตามลูกหนี้ (ค่าจัดท่า/ค่าจัดส่งหนังสือถึงลูกหนี้)                                                              |
|                          | 5. มีงบประมาณคงเหลือประสงค์โอนกลับส่วนกลางพร้อมดอกผล (ส่งกลับภายในวันที่ 15 ต.ค.)<br><sub>5.1 ดอกเนีย</sub>                          |

ในส่วนลำดับข้อ 5. มีงบประมาณคงเหลือประสงค์โอนกลับส่วนกลางพร้อมดอกผล (ส่งกลับภายใน วันที่ 15 ต.ค.) ให้ดำเนินการดังต่อไปนี้

- 1. ขอให้กรอกข้อมูลเมื่อ**สิ้นเดือน กันยายน** แล้ว (ดอกผล ณ สิ้นเดือน ก.ย.)
- จัดทำ/ตรวจสอบรายงานผลดำเนินงานและการเบิกจ่ายงบประมาณ ปีงบประมาณ 2563 พร้อม แนบเอกสารดังนี้
  - 2.1 หน้าสมุดบัญชีเงินกองทุนฯ (book bank)
  - 2.2 รายละเอียดการหมุนเวียนเงินในบัญชี แต่ต้อง update วันที่ล่าสุดในสมุดให้เป็นเดือน ปัจจุบัน หรือ ขอ Statement จากธนาคาร
- 3. จัดส่งเอกสารทั้งหมดของข้อ 2. มายังส่วนกลางภายในวันที่ 15 ต.ค.
- 4. เมื่อกรอกข้อมูลข้อ 1 5 เรียบร้อยแล้ว ให้กด "บันทึกข้อมูล"

| Budget                    | ← ¤                                                                              | ศาป็นจ                                           |
|---------------------------|----------------------------------------------------------------------------------|--------------------------------------------------|
| Dashboard                 | บันทึกผลการเบิกจ่าย/ผลการ                                                        | ดำเนินงาน รอบที่ 8 เดือน พฤษภาคม ปีงบประมาณ 256: |
| ทั้นทึกข้อมูล<br>ย้อนหลัง | <ol> <li>เงินนอกงบประมาณ (เงิ<br/>1.1 คาเบียประชุม อบก. (ส่วนจังหวัดเ</li> </ol> |                                                  |
| <b>้</b><br>บันทึกข้อมูล  | 1.2 ค่าใช้จ่าย/ค่าเอกสารในการจัดประ                                              | เรียบร้อยแล้ว                                    |
| <b>ย</b> รายงาน           | 1.3 ดำใช้จ่ายในการติดตามลูกหนี้ (ลเ                                              | ок                                               |

#### 3. รายงานผลการ

เมื่ออยู่หน้าหลัก Excel ชื่อ "report" ท่านสามารถพิมพ์เสนอให้ผู้บังคับบัญชาทราบรายงานผล ประจำเดือน โดยไม่ต้องจัดส่งผลประจำเดือนมายังส่วนกลาง แต่ให้จัดส่งรายงานผลตอนสิ้นปีงบประมาณแทน

| 🚯 Budget             | ← □                                         |
|----------------------|---------------------------------------------|
| Dashboard            | รายงานผลการดำเนินงาน และการเบิกจ่ายงบประมาณ |
| <b>ม</b> ันทึกข้อมูล | ปังบประมาณ                                  |
| ย้อนหลัง             | 2563 -                                      |
| บันทึกข้อมูล         | รายงานผล 12 เดือน                           |
| <b>ย</b><br>รายงาน   |                                             |
|                      |                                             |

### จะปรากฏข้อมูลที่ดาวน์โหลด ตามรูป

|                                                                               | ผลดำเนินงานเ                | และการเมิกจ่ายงเ                 | บประมาณ ปังบปร                           | ะมาย          | u 25        | 63   |     |      |      |          |       |     |       |       |     |     |         |               |            |
|-------------------------------------------------------------------------------|-----------------------------|----------------------------------|------------------------------------------|---------------|-------------|------|-----|------|------|----------|-------|-----|-------|-------|-----|-----|---------|---------------|------------|
| ของคณะอนุกรรมการ                                                              | บรหารคองทุนหมุ<br>สำนักงานเ | นเวยนเพอการกูย<br>เกษตรและสำหกรถ | มแกเกษตรกรแล<br>แล้งหวัดกรงเทพ           | ะผูยา<br>มหาเ | เกจน<br>แตร | (21  | ค.ส | ่วนจ | งหว  | R/B1     | เกอ)  |     |       |       |     |     |         |               |            |
| 10                                                                            |                             |                                  |                                          |               |             |      |     |      |      | 2580     |       |     |       | -95   |     |     |         |               | 5          |
|                                                                               | ได้รับจัดสรร/               | ได้รับจัดสรร                     | ได้รับจัดสรร                             |               | _           |      |     | F    | เลกา | รเนิก    | จ่าย, | /на | าารต่ | าเนิน | มาน | )   |         |               |            |
| รายการ                                                                        | เป้าหมายการ<br>ดำเนินงาน    | เพิ่มเติม<br>ครั้งที่ 1          | เพิ่มเติม<br>ครั้งที่ 2                  | 88            | WE          | 58   | มค  | คพ   | มีค  | เมย      | WA    | มีย | กค    | สคศ   | E   | รวม | คงเหลือ | หมายเหตุ      |            |
| 1. งบที่ได้รับ                                                                | 0 טרע 0                     | 0 טרע 0                          | 0 ארע 0                                  | 0             | 0           | 0    | 0   | 0    | 0    | 0        | 0     | 0   | 0     | 0     | 0   | 0   | 0       |               |            |
| 1.1 ค่าเบี้ยประชุม อบก. (ส่วนจังหวัดและอำเภอ)                                 | 0 บาท                       | 0 ארע                            | 0 10 ארע                                 | 0             | 0           | 0    | 0   | 0    | 0    | 0        | 0     | 0   | 0     | 0     | 0   | 0   | 0       |               |            |
| 1.1.1 ค่าเบี้ยประชุม                                                          | 0 וורע                      | 0 บาท                            | 0 10 חרע 0                               | 0             | 0           | 0    | 0   | 0    | 0    | 0        | 0     | 0   | 0     | 0     | 0   | 0   | 0       |               |            |
| 1.1.2 ค่าใช้จ่าย/ค่าเอกสารในการจัดประชุม                                      | 0 บาท                       | 0 มาท                            | 0 10 10 10 10 10 10 10 10 10 10 10 10 10 | 0             | 0           | 0    | 0   | 0    | 0    | 0        | 0     | 0   | 0     | 0     | 0   | 0   | 0       |               |            |
| 1.2 ค่าใช้จ่ายในการติดตามลูกหนึ่                                              | 0 וורע                      | 0 บาท                            | 0 10 ארע                                 | 0             | 0           | 0    | 0   | 0    | 0    | 0        | 0     | 0   | 0     | 0     | 0   | 0   | 0       |               |            |
| 1.2.1 ใช้จ่ายในการติดตามลูกหนี้ (ลงพื้นที่)                                   | 0 טרע 0                     | 0 וורע                           | 0 טרע                                    | 0             | 0           | 0    | 0   | 0    | 0    | 0        | 0     | 0   | 0     | 0     | 0   | 0   | 0       |               |            |
| 1.2.2 ใช้จ่ายในการติดตามลูกหนี้ (ค่าจัดท่า/ค่าจัดส่งหนังสือถึงลูกหนี้)        | 0 טרע 0                     | 0 ארע 0                          | 0 טרע 0                                  | 0             | 0           | 0    | 0   | 0    | 0    | 0        | 0     | 0   | 0     | 0     | 0   | 0   | 0       |               |            |
| 2. การจัดประชุม                                                               |                             |                                  | ~                                        | 0             | 0           | 0    | 0   | 0    | 0    | 0        | 0     | 0   | 0     | 0     | 0   | 0   |         | 2             |            |
| 2.1 ประชุม อบก. ส่วนจังหวัด                                                   |                             |                                  | 1                                        | 0             | 0           | 0    | 0   | 0    | 0    | 0        | 0     | 0   | 0     | 0     | 0   | 0   |         |               |            |
| 2.2 ประชุม อบค. ส่วนอำเภอ                                                     |                             |                                  |                                          | 0             | 0           | 0    | 0   | 0    | 0    | 0        | 0     | 0   | 0     | 0     | 0   | 0   |         |               |            |
| 3. จำนวนผู้อื่นความจำนงขอก้เงิน (เรื่องที่รับไว้ทั้งหมด ทั้งที่เข้าหลักเกณฑ์แ | ละไม่เข้าหลักเกณ            | 191)                             | 8                                        | 0             | 0           | 0    | 0   | 0    | 0    | 0        | 0     | 0   | 0     | 0     | 0   | 0   |         |               |            |
| 3.1 จำนวนผู้มาติดต่อ/รับเรื่อง                                                |                             |                                  | -                                        | 0             | 0           | 0    | 0   | 0    | 0    | 0        | 0     | 0   | 0     | 0     | D   | 0   |         |               |            |
| 3.2 จำนวนยู้ผ่านการอนมัติเงินอ้                                               |                             |                                  |                                          | 0             | 0           | 0    | 0   | 0    | 0    | 0        | 0     | 0   | 0     | 0     | 0   | 0   |         |               |            |
| 3.3 จำนวนการออกติดตามหนี้ของอุกหนึ่                                           |                             |                                  | 8                                        | 0             | 0           | 0    | 0   | 0    | 0    | 0        | 0     | 0   | 0     | 0     | 0   | 0   |         |               |            |
| 4. มีความประสงค์ขอรับการจัดสรรเพิ่มภายในปีงบประมาณ พ.ศ. 2563                  |                             |                                  |                                          |               |             |      |     |      |      |          |       |     |       |       |     |     |         |               |            |
| 4.1 ค่าประชุม อบก. (ส่วนจังหวัดและอำเภอ)                                      | 0                           | 9                                |                                          |               |             |      | S   |      | 9 13 |          | 1     |     |       | 14    |     |     |         |               |            |
| 4.1.1 ค่าเบี้ยประชุม                                                          | 0                           |                                  | -21<br>                                  | 3 3           |             | 8    | 8   | 8    | 1    | 1        | 8     |     |       | - 81  |     |     |         |               |            |
| 4.1.2 ค่าใช้จ่าย/ค่าเอกสารในการจัดประชุม                                      | 0                           |                                  |                                          |               |             |      |     |      |      |          |       |     |       |       |     |     |         |               |            |
| 4.2 ค่าใช้จ่ายในการติดตามอกหนึ่                                               | 0                           |                                  | 8                                        |               |             | 8    | 8   |      | 1.3  | <u> </u> | 8     |     |       |       | 1   |     |         |               |            |
| 4.2.1 ค่าใช้จ่ายในการติดตามลูกหนี้ (ลงพื้นที่)                                | 0                           |                                  | -                                        |               |             |      |     |      |      |          |       |     |       |       |     |     |         |               |            |
| 4.2.2 ค่าใช้จ่ายในการติดตามอุกหนี้ (ค่าจัดทำ/ค่าจัดส่งหนังสือถึงอุกท          | 0                           |                                  | · · · · · · · · · · · · · · · · · · ·    |               |             |      |     |      |      |          | 1     |     |       |       |     |     |         |               |            |
| 5. มีงบประมาณคงเหลือประสงค์โอนกลับส่วนกลางพร้อมดอกผล                          |                             |                                  | 8                                        | 1 3           |             | 8    | 8   | 61   |      | 1        |       |     |       | 1     | 3   |     |         |               |            |
| 5.1 ยอดเงินคงเหลือ                                                            | 0                           |                                  |                                          |               |             |      |     |      |      |          |       |     |       |       |     |     |         |               |            |
| 5.2 ดอกเบี้ย                                                                  | 0                           |                                  |                                          |               |             | 1    | - C |      | 9 13 |          | 1     | 1   | - 4   |       |     |     |         |               |            |
| 5.3 รวมเป็นเงินส่งคินส่วนกลาง                                                 | 0                           |                                  | 3                                        | 3 8           |             | 1950 |     |      |      | 1        | 3     |     |       |       | 1   |     |         |               | 2          |
|                                                                               |                             |                                  |                                          | -             |             |      |     |      |      |          |       |     |       |       | - F |     |         | ไม้จัดทำร     | ายงาน      |
|                                                                               |                             |                                  |                                          | -             |             |      |     |      |      |          |       |     |       |       | 1   |     |         | 1 4 6 2 1 6 1 | 026520.121 |

#### การออกจากระบบ

การออกจากระบบ ควรทำทุกครั้งเมื่อไม่ใช้ระบบ โดยคลิกที่ชื่อจังหวัด (มุมบนขวา) ขณะที่อยู่ที่หน้าหลัก เมื่อคลิกที่ชื่อจังหวัดจะปรากฏคำว่า "ออกจากระบบ" คลิกเลือก "**ออกจากระบบ**" จะปรากฏตามรูป

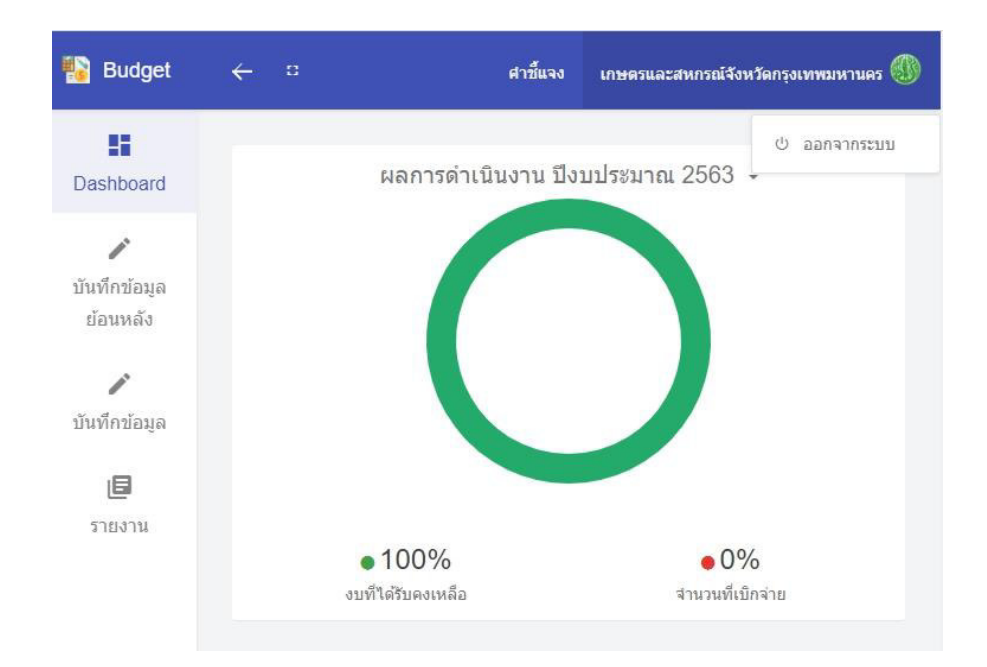

#### ผนวก

#### รูปภาพตัวอย่างเอกสารประกอบการโอนเงินกลับคืนส่วนกลาง

 ๑. หนังสือน่ำส่ง ทั้งนี้เป็นอำนาจผู้ว่าราชการจังหวัด หรือ เกษตรและสหกรณ์จังหวัดปฏิบัติราชการ แทนผู้ว่าราชการ

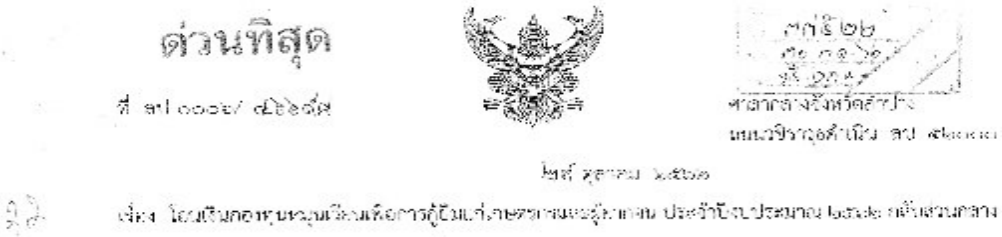

เรียน ปลัตกระทธวงเกษตรและสหกรณ์

อ้านไข หนึ่งสือสำนักรณะไม้การมหวามกษณะสหกรณ์ ส่วนที่มุกที่ เรษ สออะหว่า สมมสะ สะวันที่ do กับภาณ อสมอ

- สิงที่ส่วนกด้วย ๔. สรุบขอการดำเนินงาวและการใช้จ่ายสินสนประมาณ ปัจบประมาณ พิตาร์ต จำนวน ๖. รปับ ๖. สำเนาหน้าสิ่งน้ำน้ำจานเกษตรและสหกรณ์จังหนัดสำปาร จำนวน ๑. รปับ
  - ที่ กษายะของป/ดออษาสาวันที่ ๆ สุราคม ได้ช่อง ๓. รำเบาในโอนเงินของ ธ.ก.ส.จังหวัดสำหรัง
  - ๓. สาเบาแปลเปลของ ธ.ก.ส.พรหวดสามาร
     ๙. สำเนาสมุดคู่สำหาบัญชีขอนหวัดว่า รุกส. (Statement)
     ที่

ຈຳນາມ ໑ 4ປັບ

๑ และนั่งเรือติข้างถึง สำนักงานแย่งกระทรวงเกษตรและสหกรณ์ (สนเทย.) แจ้งว่า ได้จัดสรร เงินกระจำปัญประมาณ ค.ศ.จะช่วย เพื่อเป็นค่าใช้จำเป็นการคำเนินงานกองทุนหมุนเรืองเพื่อการผู้ชิมนกเกษตรกร และสู้อากจนจังกรัดคำปาร จำนวน (จะยังเสอะ บาท และเมื่อสั้นไปชนประมาณมีเป็นเหลือข่าก แต่วันที่ ๑๐ วันยายน (จะระดาทยให้นำเงินเหลือจ่ากทร้อมตอกผลส่งเข้าบัญจั ธอส. สาขานหมื่อชื่อบัญชี "งานเชินกรองทุนหมุนเรือน, (เพื่อการผู้มีแกกเกษตรกรมจะสู้มากงาน อปกะ." บัญชีตองที่ (จะอออ ๒ สองสอง-จะ และของให้ผู้ไปรากการข้องกับ และเหมายเกษตรและสหกรณ์ทั่งหมัด วายงานแอการดำเนินงานเป็นง่ายเงินและการติดตามช่วยเหมือยู่เกณิ์กองทุน หมุนเมือนๆ ประจำปังเประมาณ พ.ศ. โดยขอ นั้น

จังหวัดสำนาจ โดยสำนักงานเทศสงและสหกรณ์จังหรัดสำนางไร้จัดทำสรุปผลการสำเนินงาน แสมกรไข้จ่ายพื้นการระบาน ปีระปละเกณ (ธรรปะ โดยในทั่วหรรสว่างวันที่ ๑๒ - ๑๐ กันอาชน ธระชะ ไม่มีงาศตรร หรือผู้สายสงมาขึ้นกำรัดงากผู้สินกระทุนะบุนรียบๆ และไม่มีแผนบิกจ่ายดัน จึงได้ดำเนินกรณ์สนตประมาณ กองทุนหมุนเรียนๆ จังหวัดสำเภา คณะสื่อว่ายพร้อมดอกผล จำนวน ดดจะเนละ บาท (หนึ่งแลนสายหรับ สามพันทร์แอร์สินท้ายาหลัสา ครงสลางท์) จากบัญชี"กระทุนหมุนเรียนเพื่อการผู้ถึงแก่แก่งกรายและผู้ยากจะ จังหวัดสำนางๆ บัญชีเลขที่ อย่ององค่า เข้าบัญชี"กระทุนหมุนเรียนเพื่อการผู้ถึงแก่แก่งกรายและผู้ยากจะ จังหวัดสำนางๆ บัญชีเลขที่ อย่ององค่า เข้าบัญชี"กระทุนหมุนเรียนเพื่อการผู้ถึงแก่แก่งกรายและผู้ยากจะ จังหวัดสำนางๆ บัญชีเลขที่ อย่ององค่า เข้าบัญชี กระมางกามสลัง ชื่อบัญชี "จบบริหารกรงทุน หมุนเรียนเพื่อการผู้อื่อแก่มาของกวนสะผู้การคน เกมาย." บัญชีเสขที่ ธระอองค่าง เข้าสะองค่า เนื่อวันที่ ๆ ชุมาคม โดยธรรโปญชีก แล้ว รายละเอียดปรากฎดานศิจท์สงมาตัวย ๑ - อเ

จึงเรียนมาเพื่อโปรดฟราบ

|                                                                                                    |                               |                                                          | P                                          |                             |
|----------------------------------------------------------------------------------------------------|-------------------------------|----------------------------------------------------------|--------------------------------------------|-----------------------------|
|                                                                                                    |                               | ∗ ณสดงความนีเป็น                                         | 11347<br>11347 - 11347                     | ia 4<br>Marshein na         |
|                                                                                                    |                               | - Kavi                                                   | ( <u></u>                                  | 1 tok                       |
|                                                                                                    |                               | (นายสิธิชัย จินตาหลา                                     | 19) (                                      | <u>~</u>                    |
|                                                                                                    |                               | รองผู้ว่าราชการจังหวัด ปฏิบัติว<br>ด้ว่าวาชการจังหวัดสำร | กรุการแฟน<br>ไกล สี่จ_ณุ่ม                 | นรังและเป็นการเรา           |
|                                                                                                    |                               | Nati terrestantes                                        | าสและ เสรากสิร                             | 257/00                      |
|                                                                                                    | สำนักงานเกษตรและสหกรณ์จังหวัด | ล้าป่าง                                                  |                                            | an ol 1919, Ibalik<br>Yekte |
|                                                                                                    | The contraction without       | สุงบัญชีนตัว                                             | sindra na y tanyana<br>Sindra na y tanyana | ,                           |
|                                                                                                    | 199917. 6 READ 2022           | oph-resigned the                                         | waters and other force to consider         | transl                      |
| 0.05 1 E :                                                                                                    | B5% psto_poscomout 30.th      | Bi enciet                                                |                                            |                             |
| la serie de la companya de la companya d | 200 Aug 1944                  |                                                          |                                            |                             |

๒. สำเนาหน้าสมุดบัญชี (Book bank) พร้อมสำเนารายละเอียดภายในสมุดบัญชีที่มีการปรับสมุด
 บัญชีให้เป็นปัจจุบัน

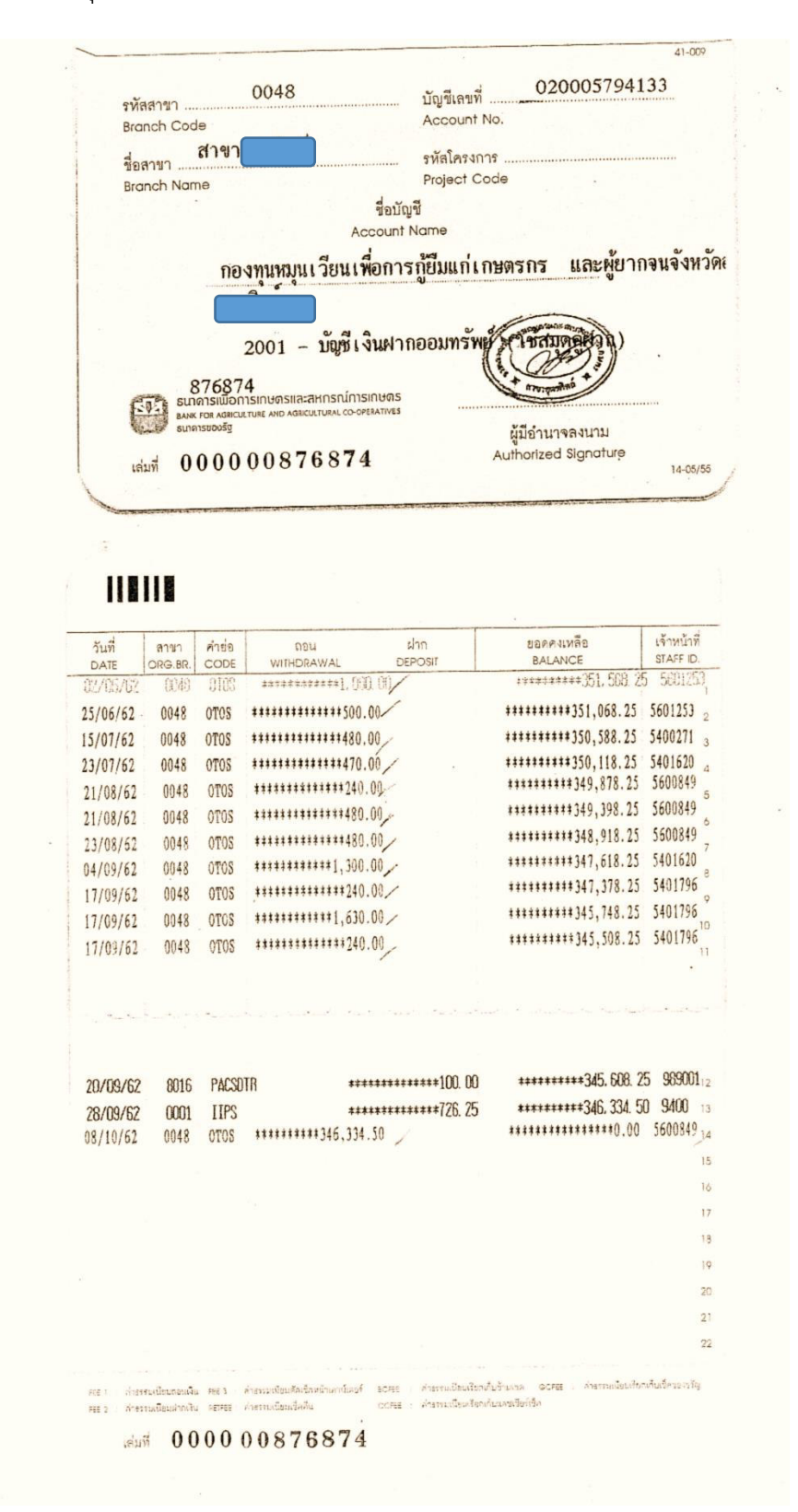

หรือ Statement จาก ธ.ก.ส. โดยจัดทำหนังสือถึง ธ.ก.ส. เพื่อขอยกเว้นค่าธรรมเนียม

ผู้รับ กองทุนหมุนเวียนเพื่อการกู้ขึ้มแก่เกษตรกร และผู้

ศาลากลางจ.อุดรคิดถ ์ชั้น 2 สน.

ท่าอิฐ เมืองอุตรดิตถ์

อุตรดิตถ 53000

สาขาอุตรคิดถ์ 22 ถนนบรมอาสน ท่าอิฐ เมือง อุตรดิตถ ์53000

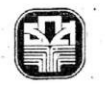

ธนาคารเพื่อการเกษตรและสหกรณ์การเกษตร BANK FOR AGRECULTURE AND AGRICULTURAL COOPERATIVES

วันที่พิมพ์ 08/10/2562 ผู้สั่งพิมพ์ 5600849 แผ่นที่ 1 หน่วยงาน 48 สาขาอุตรดิตถ์ เลขที่บัญชี 020005794133 วันที่ 30/09/2562 สกุลเงิน THB

วันที่ รายการ คำอธิบาย CHK NO. จำนวนเงิน กายี คงเหลือ่ สาขา ผู้ทำรายการ วันที่มีผล

Savings Account Statement

|            |        |               |            | and the second second se |          | the second second second second second second second second second second second second second second second se |         |
|------------|--------|---------------|------------|----------------------------------------------------------------------------------------------------|----------|----------------------------------------------------------------------------------------------------|---------|
|            | B/F    | ยอดยกมา       |            |                                                                                                    |          | 385,715.65                                                                                                    |         |
| 03/10/2561 | OTOS   | SAV Overdraft |            | 384,975.65                                                                                                    | 0.00     | 740.00 48                                                                                                    | 5600849 |
| 04/10/2561 | OTOS   | SAV Overdraft |            | 740.00                                                                                                    | 0.00     | 0.00 48                                                                                                    | 5401620 |
| 30/10/2561 | SPSC17 | SPIN SAV      |            | 372,880.00                                                                                                    | 0.00     | 372,880.00 1                                                                                                    | 930001  |
| 18/02/2562 | S      | SAV Overdraft |            | 700.00                                                                                                    | 0.00     | 372,180.00 48                                                                                                   | 5700093 |
| 18/02/2562 | OTOS   | SAV Overdraft |            | 500.00                                                                                                    | 0.00     | 371,680.00 48                                                                                                   | 5700093 |
| 28/02/2562 | OTOS   | SAV Overdraft |            | 18,240.00                                                                                                    | 0.00     | 353,440.00 48                                                                                                   | 5601253 |
| 04/03/2562 | OTOS   | SAV Overdraft |            | 240.00                                                                                                    | 0.00     | 353,200.00 48                                                                                                   | 5701387 |
| 13/03/2562 | OTOS   | SAV Overdraft |            | 1,000.00                                                                                                    | 0.00     | 352,200.00 48                                                                                                   | 5700093 |
| 3/03/2562  | IIPS   | ปรับปรุงเพิ่ม |            | 608.25                                                                                                    | 0.00     | 352,808.25 1                                                                                                    | 9400    |
| 11/04/2562 | OTOS   | SAV Overdraft |            | 240.00                                                                                                    | 0.00     | 352,568.25 48                                                                                                   | 5701387 |
| 02/05/2562 | OTOS   | SAV Overdraft |            | 1,000.00                                                                                                    | 0.00     | 351,568.25 48                                                                                                   | 5601253 |
| 25/06/2562 | OTOS   | SAV Overdraft |            | 500.00                                                                                                    | 0.00     | 351,068.25 48                                                                                                   | 5601253 |
| 15/07/2562 | OTOS   | SAV Overdraft |            | 480.00                                                                                                    | 0.00     | 350,588.25 48                                                                                                   | 5400271 |
| 23/07/2562 | OTOS   | SAV Overdraft |            | 470.00                                                                                                    | 0.00     | 350,118.25 48                                                                                                   | 5401620 |
| 21/08/2562 | OTOS   | SAV Overdraft |            | 240.00                                                                                                    | 0.00     | 349,878.25 48                                                                                                   | 5600849 |
| 21/08/2562 | OTOS   | SAV Overdraft |            | 480.00                                                                                                    | 0.00     | 349,398.25 48                                                                                                   | 5600849 |
| 23/08/2562 | OTOS   | SAV Overdraft |            | 480.00                                                                                                    | 0.00     | 348,918.25 48                                                                                                   | 5600849 |
| 04/09/2562 | OTOS   | SAV Overdraft |            | 1,300.00                                                                                                    | 0.00     | 347,618.25 48                                                                                                   | 5401620 |
| 17/09/2562 | OTOS   | SAV Overdraft |            | 240.00                                                                                                    | 0.00     | 347,378.25 48                                                                                                   | 5401796 |
| 17/09/2562 | G. S   | SAV Overdraft |            | 1,630.00                                                                                                    | 0.00     | 345,748.25 48                                                                                                   | 5401796 |
|            |        |               |            |                                                                                                    |          |                                                                                                    |         |
| Page       | Dr. =  | 18            | 413,455.65 | Cr. =                                                                                                    | 2 373,48 | 8.25                                                                                                    |         |

๓. สำเนาสลิปการโอนเงินคืนส่วนกลาง

| 03/10/2562 SWTE                                                                                                    | TRB 0100313.00                                                                                                    | 010                                                                                                    | 002533093 F                                                                                                    | EEJ                                 | 0.00/0.00 C                                                                                                    |                                                                                                    | 38                           |
|----------------------------------------------------------------------------------------------------|----------------------------------------------------------------------------------------------------|----------------------------------------------------------------------------------------------------|----------------------------------------------------------------------------------------------------|-------------------------------------|----------------------------------------------------------------------------------------------------|----------------------------------------------------------------------------------------------------|------------------------------|
| จำขวนเงินเบ็นตัวอักษร<br>Amount in Words- พ                                                                                                    | Encien mariane                                                                                                    | wood in union 25                                                                                                    | So see fronts -                                                                                                    | อำนวนเงินเป็นตัวเ<br>Amount in Numl | au<br>ber 13                                                                                                    | 53,645,42-                                                                                                    |                              |
|                                                                                                    |                                                                                                    |                                                                                                    |                                                                                                    | Paging root and a more a            | nage and 1                                                                                                    |                                                                                                    |                              |
|                                                                                                    |                                                                                                    |                                                                                                    |                                                                                                    |                                     |                                                                                                    |                                                                                                    |                              |
| /                                                                                                    |                                                                                                    |                                                                                                    | 0.50                                                                                                    |                                     |                                                                                                    |                                                                                                    |                              |
| - 5032-                                                                                                    | m                                                                                                    |                                                                                                    | 1                                                                                                    |                                     | ince h                                                                                                    |                                                                                                    |                              |
|                                                                                                    | 70                                                                                                    |                                                                                                    | 1440 10-10-1 43                                                                                                    | 01-000-3-1                          | 5000-1-2                                                                                                    |                                                                                                    |                              |
| อายมีครือผู้มีคำเ                                                                                                    | encounty Autorized Withd                                                                                                    | noval ''                                                                                                    | ណែកតំណរ៍ ។                                                                                                    | d No                                | n.es                                                                                                    |                                                                                                    | 13                           |
| ราย<br>BANK FOR AC<br>เพื่อสาขา<br>For Branch                                                                                                    | พื่อการเกษตรและ<br>- Riculture AND AGRICT                                                                                                    | สหกรณ์การเกิ<br>ประเทศ                                                                                                    | INAS .                                                                                                    |                                     |                                                                                                    |                                                                                                    |                              |
| BHIRISH<br>BANK FOR AG<br>MARTIN<br>For Branch<br>3/10/2562 SDTR                                                                                                    | พื่อการเกษตรและ<br>สถานนายม มาย มาย<br>สมของ มาย<br>สมของ มาย<br>สมของ มาย<br>สมของ มาย<br>สมของ มาย<br>สมของ มาย<br>สมของ มาย<br>สมของ มาย<br>สมของ มาย<br>สาย<br>สาย<br>สาย<br>สาย<br>สาย<br>สาย<br>สาย<br>สาย<br>สาย<br>ส | <mark>สากรณ์การเกิ</mark><br>แสบติงL cooperst<br>3 เมษร∾วร กอ<br>เ⊼ต                                                                                                    | 1903<br>Tives<br>Tives                                                                                                    |                                     | 45.42 CR 36012<br>54.00/0.00 C                                                                                                    | \$7 7703 0                                                                                                    | 0025                         |
| <b>Билятан</b><br>Валк голас<br>Маатчи<br>For Branch<br>3/10/2563 SDTR                                                                                                    | พื่อการเกษตรและ<br>สมเรรารเหล่างการเสมเรา<br>รหษ 01000253589                                                                                                    | สารกรณ์การเกิ<br>ธรรมสม cooperat<br>ว ระบริหาร กอ<br>เวล                                                                                                    | 1995<br>FIVES<br>1996, 1998, 1998<br>1997, 1998, 1998<br>1997, 1998, 1998, 1998<br>1997, 1998, 1998, 1998, 1998, 1998, 1998, 1998, 1998, 1998, 1998, 1998, 1998, 1998, 1998, 1998, 1998, 1998, 19<br>1997, 1997, 1998, 1998, 1998, 1998, 1998, 1998, 1998, 1998, 1998, 1998, 1998, 1998, 1998, 1998, 1998, 1998, 199<br>1997, 1998, 19988, 1998, 1998, 1998, 19                                                                                                    |                                     | 45.42 CR 36012<br>54.00/0.00 C                                                                                                    | 57 77803 0                                                                                                    | 0029                         |
| Билалія           Бальтова           Молти           Бурана           З/10/2563 SDTR           Оцара           Фунальбы                                                                                                    | พื่อการเกษตรและ<br>สถานบนตร มาย มาสุสสาน<br>THB 01000253509<br>ว<br>ปัญญัติการ<br>Works                                                                                                    | สากกรณ์การเก<br>ปรายสม cooperat<br>3 เป็นชิงกร คง<br>รัต                                                                                                    | 11105<br>การร<br>กรุนหรุน : รัชร : จิอก<br>แร่ าก 020031530 (                                                                                                    | 133.6<br>FEE2 1                     | 45.42 CR 56012<br>54.00/0.00 C                                                                                                    | 57 77003 0                                                                                                    | 0025                         |
| Вилонови           вальнови           учолови           зина           сова           сова           сова           сова           сова           сова           сова           сова           сова           сова           сова           сова           сова           сова           сова           сова                                                                                                    | พื่อการเกษตรเปละ<br>สถานานสะ AND AGRICT<br>THE 01000253509<br>3<br>                                                                                                    | ອາທາງ ໝົກງາງ ເມັນ<br>2 ເມນ5×າງ ເວຍ<br>3 ເມນ5×າງ ເວຍ<br>3 ເມນ5×າງ ເວຍ<br>3 ເວຍ<br>5 ເວຍ<br>5 เวย<br>5 เวย<br>5<br>1<br>1<br>1<br>1<br>1<br>1<br>1<br>1<br>1<br>1<br>1<br>1<br>1<br>1<br>1<br>1<br>1<br>1 | 1 <b>11(7) :</b><br>การร<br>มนุณหมูณ รัยษ ชิงก<br>แ าก 020031330 (<br>Bank/Branch                                                                                                    |                                     | 45.42 (ส. 566) 2<br>54.00/8.00 (<br>จำนวนป้นเป็นดั<br>สำหาวนใน โล Nam<br>สำหาวนใน 7<br>12                                                                                                    | 57 77803 0                                                                                                    | 00025                        |
| Вилонови           волови           Моллиц           Бог Влако           зало/заса ката           Зало/заса ката           Вида           Ализиеви           Ализиеви           Вида           Ализиеви           Вида           Вида           Вида           Вида           Вида           Вида           Вида                                                                                                    | พื่อการเกษตรเปละ<br>สถานนานสะลาย งรสถาน<br>THE 01000253509<br>3<br>ปีเหลือสำนัก<br>รามออกวัน ปีแต้วิทั                                                                                                    | ອາກລາວນັ້ກກາງເກັ<br>2 ເມນ5×າງ ຕຍ<br>3 ເມນ5×າງ ຕຍ<br>3 ເມນ5×າງ ຕຍ<br>3 ເຫ<br>5<br>5<br>5<br>5<br>5<br>5<br>5<br>5<br>5<br>5<br>5<br>5<br>5<br>5<br>5<br>5<br>5<br>5<br>5                                                                                                    | า <b>มญาว</b><br>การร<br>ระบุแหลูง, รัชธ. ชิวก<br>(ราก 020031530 )<br>Bank/Brauch                                                                                                    |                                     | 45.42 ca 56012<br>54.00/8.00 c<br>จำนวนป้นปีหลั<br>สำหาวนใน ไห้<br>สำหาวนใน 4<br>1<br>                                                                                                    | 209<br>109<br>109<br>109<br>109<br>109<br>109<br>109<br>109<br>109<br>1                                                                                                    | 00021<br>31                  |
| Вилонови           валкновки           Мостиц           Por Branch           3/10/2562 SDTR           Особа           Вида           Альская           Альская           Вида           Альская           Вида           Вида           Альская           Вида           Вида           Вида           Вида           Вида           Вида           Вида           Вида           Вида           Вида           Вида           Вида           Вида           Вида           Вида           Вида           Вида                                                                                                    | พื่อการเกษตรและ<br>มหารายสามาร<br>THE 01000253509<br>3<br>มีแต้มักมร<br>โร่น้ำรับ €3€<br>รามมะครวิมายิมด้าภิ                                                                                                    | สาหกรณ์การเก<br>อาการณ์การเก<br>อ่ายประวาท<br>จั<br>เมษระวาทอ่า<br>จั<br>เมษระวาทอ่า<br>จั<br>เป็น<br>เป็น<br>จั<br>เป็น<br>เป็น<br>จั<br>เป็น<br>เป็น<br>เป็น<br>เป็น<br>เป็น<br>เป็น<br>เป็น<br>เป็น                                                                                                    | ามเตร<br>การร<br>กรุแหรุน : รัษร. ลิตก<br>                                                                                                    | ree2 3                              | 45.42 c8 56012<br>54.00/0.00 c<br>ร้าน วนเว็บปีบตั้<br>สำนวนเว็บปีบตั้<br>สำนวนเว็บปีบตั้<br>เราะวนเว็บ Am<br>อายามเว็บ Am                                                                                                    | 200 (100 ) (100 ) (100 | 0022<br>31                   |
| Вилянов           ванновой           конскородски           конскородски           конскородски           конскородски           конскородски           конскородски           конскородски           конскородски           конскородски                                                                                                    | พื่อการเกษตรและ<br>มมิตราสามหารงการเสียง<br>тнв 01000253509<br>ว่า<br>พิษศรีวดีรณร<br>พิษศรีวดีรณร<br>พิษศรีวดีรณร<br>พิษศรีวดีรณร<br>มามมอดวั≤เป็นเร็วดี<br>รามมอดวั≤เป็นเร็วดี                                             | <b>สากกรณ์การณ์</b><br>1710RAL COOPERAT<br>2 ระบริหาร กะค<br>1<br>1<br>1<br>1<br>1<br>1<br>1<br>1<br>1<br>1<br>1<br>1<br>1                                                                                                    | 121075<br>TTV25<br>TTV25 |                                     | 45.42 C8 56012<br>54.00/0.00 C<br>\$10.00/0.00 C<br>\$10.00/0.00 C<br>\$1                                                                                                    | 3000<br>3000<br>3000<br>3000<br>303<br>303<br>303<br>303<br>303                                                                                                    | 00020<br>30<br>11<br>11      |
| Биларізій           Балькова           Калькова           Укологія           Зліо/2562 SDTR           Сцара           Фланава           Фланава           Укологія           Видар           Фланава           Укологія           Видар           Фланава           Фланава | พื่อการเกษตรและ<br>มมิตรารเกษตรและ<br>ราย 01000253509<br>วามเร็จ<br>ระบาร 530<br>รามเอคริมะ 830<br>รามเอคริมะ 830                                                                                                    | สารกรณ์การณ์ก<br>                                                                                                    | 19675<br>19425<br>194494, 585, 805<br>194094, 585, 805<br>19409<br>19409<br>1940<br>1940<br>1940<br>1940<br>1940<br>19                                                                                                    | 133.6<br>FEE2 3                     | 45.42 CB 36632<br>54.00/0.00 C<br>300/00/00 C<br>300/00/00<br>300/00/00<br>300/00/00<br>300/00/00<br>300/00/00<br>300/00/00<br>300/00/00<br>300/00/00<br>300/00/00<br>300/00/00<br>300/00/00<br>300/00/00<br>300/00<br>300 | 300 0000000000000000000000000000000000                                                                                                    | 0025<br>31<br>11<br>11<br>11 |

 ๔. รายงานผลการดำเนินงานและการเบิกจ่ายเงินงบประมาณ ซึ่งยอดคงเหลือรวมกับดอกเบี้ย จะต้องเป็นจำนวนเดียวกับเงินโอนกลับคืนส่วนกลาง พร้อมลงลายมือชื่อผู้จัดทำรายงานและผู้ ควบคุมการรายงาน

|                                                                             | ได้รับจัดสรร/            | ได้รับจัดสรร            | ได้รับจัดสรร            | T  |    |    |     | H   | ลกา | รเม็ก | ล่าย/    | /наг | าารต่ | ່າເພິ່າ | เงาน | 8   | 1       |          |
|-----------------------------------------------------------------------------|--------------------------|-------------------------|-------------------------|----|----|----|-----|-----|-----|-------|----------|------|-------|---------|------|-----|---------|----------|
| รายการ                                                                      | เป้าหมายการ<br>ดำเนินงาน | เพิ่มเติม<br>ครั้งที่ 1 | เพิ่มเติม<br>ครั้งที่ 2 | 9A | WE | 58 | มค  | คพ  | มีค | เมย   | WA       | มีย  | กค    | đA      | คย   | รวม | คงเหลือ | หมายเหตุ |
| งบที่ได้รับ                                                                 | 0 บาท                    | 0 บาท                   | 0 טרע 0                 | 0  | 0  | 0  | 0   | 0   | 0   | 0     | 0        | 0    | 0     | 0       | 0    | 0   | 0       | 1        |
| 1.1 ค่าเบี้ยประชุม อบค. (ส่วนจังหวัดและอำเภอ)                               | 0 บาท                    | 0 บาท                   | 0 ארע 0                 | 0  | 0  | 0  | 0   | 0   | 0   | 0     | 0        | 0    | 0     | 0       | 0    | 0   | 0       |          |
| 1.1.1 ค่าเบี้ยประชุม                                                        | 0 บาท                    | 0 บาท                   | 0 חרע 0                 | 0  | 0  | 0  | 0   | 0   | 0   | 0     | 0        | 0    | 0     | 0       | 0    | 0   | 0       |          |
| 1.1.2 ค่าใช้จ่าย/ค่าเอกสารในการจัดประชุม                                    | 0 บาท                    | 0 טרע 0                 | 0 บาท                   | 0  | 0  | 0  | 0   | 0   | 0   | 0     | 0        | 0    | 0     | 0       | 0    | 0   | 0       |          |
| 1.2 ค่าใช้จ่ายในการติดตามลูกหนึ่                                            | 0 טרע                    | 0 טרע 0                 | 0 טרע 0                 | 0  | 0  | 0  | 0   | 0   | 0   | 0     | 0        | 0    | 0     | 0       | 0    | 0   | 0       |          |
| 1.2.1 ใช้จ่ายในการติดตามลูกหนี้ (ลงพื้นที่)                                 | 0 บาท                    | 0 טרע 0                 | 0 טרע 0                 | 0  | 0  | 0  | 0   | 0   | 0   | 0     | 0        | 0    | 0     | 0       | 0    | 0   | 0       |          |
| 1.2.2 ใช้จ่ายในการติดตามลูกหนี้ (ค่าจัดท่า/ค่าจัดส่งหนังสือถึงลูกหนึ่)      | 0 טרע 0                  | 0 טרע 0                 | 0 טרע 0                 | 0  | 0  | 0  | 0   | 0   | 0   | 0     | 0        | 0    | 0     | 0       | 0    | 0   | 0       |          |
| การจัดประชุม                                                                |                          |                         |                         | 0  | 0  | 0  | 0   | 0   | 0   | 0     | 0        | 0    | 0     | 0       | 0    | 0   |         |          |
| 2.1 ประชุม อบก. ส่วนจังหวัด                                                 |                          |                         | 8                       | 0  | 0  | 0  | 0   | 0   | 0   | 0     | 0        | 0    | 0     | 0       | 0    | 0   |         |          |
| 2.2 ประชุม อบค. ส่วนอำเภอ                                                   |                          |                         |                         | 0  | 0  | 0  | 0   | 0   | 0   | 0     | 0        | 0    | 0     | 0       | 0    | 0   |         |          |
| จำนวนผู้ยื่นความจำนงขออู้เงิน (เรื่องที่รับไว้ทั้งหมด ทั้งที่เข้าหลักเคณฑ์แ | เละไม่เข้าหลักเกณ        | (iei)                   | 1                       | 0  | 0  | 0  | 0   | 0   | 0   | 0     | 0        | 0    | 0     | 0       | 0    | 0   | ( )     |          |
| 3.1 จำนวนผู้มาติดต่อ/รับเรื่อง                                              |                          |                         | 0                       | 0  | 0  | 0  | 0   | 0   | 0   | 0     | 0        | 0    | 0     | 0       | 0    | 0   |         |          |
| 3.2 จำนวนผู้ผ่านการอนุมัติเงินกู้                                           |                          |                         |                         | 0  | 0  | 0  | 0   | 0   | 0   | 0     | 0        | 0    | 0     | 0       | 0    | 0   |         |          |
| 3.3 จำนวนการออกติดตามหนี้ของลูกหนึ่                                         |                          |                         | 8                       | 0  | 0  | 0  | 0   | 0   | 0   | 0     | 0        | 0    | 0     | 0       | 0    | 0   |         |          |
| มีความประสงค์ขอรับการจัดสรรเพิ่มภายในปีงบประมาณ พ.ศ. 2563                   |                          |                         |                         |    |    |    |     |     |     |       |          |      |       |         |      |     |         |          |
| 4.1 ค่าประชุม อบก. (ส่วนจังหวัดและอำเภอ)                                    | 0                        |                         |                         |    |    |    | 2   |     |     |       | <u> </u> |      |       |         |      |     |         |          |
| 4.1.1 ค่าเบี้ยประชุม                                                        | 0                        |                         | 8                       |    |    |    | 8.1 | 13  |     |       | 8        |      |       |         |      |     |         |          |
| 4.1.2 ค่าใช้จ่าย/ค่าเอกสารในการจัดประชุม                                    | 0                        |                         |                         |    |    |    |     |     |     |       |          |      |       |         |      |     |         |          |
| 4.2 ค่าใช้จ่ายในการติดตามลูกหนึ่                                            | 0                        |                         | 8                       |    |    | 3  | 8-1 |     |     |       | 8-1      | 13   |       |         |      |     |         |          |
| 4.2.1 ค่าใช้จ่ายในการติดตามลูกหนี้ (ลงพื้นที่)                              | 0                        |                         |                         |    |    |    |     |     |     |       |          |      |       |         |      |     |         |          |
| 4.2.2 ค่าใช้จ่ายในการติดตามลูกหนี้ (ค่าจัดทำ/ค่าจัดส่งหนังสือถึงลูกห        | 0                        |                         |                         |    |    |    |     |     |     |       |          |      |       |         |      |     |         |          |
| มึงบประมาณคงเหลือประสงค์โอนกลับส่วนกลางพร้อมตอกผล                           |                          |                         | 3                       | 3  |    | 8  |     |     |     |       |          |      |       |         | 3    | 3   |         |          |
| 5.1 ยอดเงินคงเหลือ                                                          | 0                        |                         |                         |    |    |    |     |     |     |       |          |      |       |         |      |     |         |          |
| 5.2 ดอกเบี้ย                                                                | 0                        |                         |                         |    |    |    |     |     |     |       |          |      |       |         | T    |     |         |          |
| 5.3 รวมเป็นเงินส่งคืนส่วนกลาง                                               | 0                        |                         | 2                       |    |    |    | 2   | (B) |     |       | 8        |      |       |         |      |     |         |          |